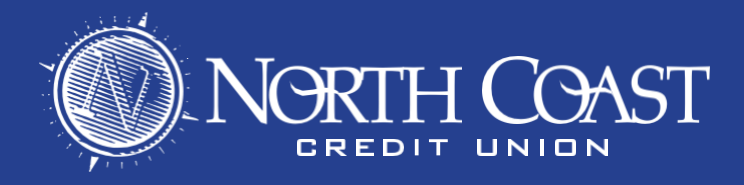

## **MOBILE DEPOSIT INSTRUCTIONS**

- 1. Open the North Coast Mobile App and Login to your account
- 2. Tap the = icon on the upper left of the screen to open up the menu

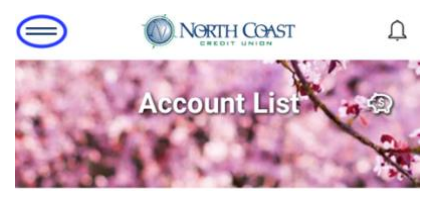

- 3. From the menu list tap "Mobile Deposit"
- 4. Tap "Deposit a Check"

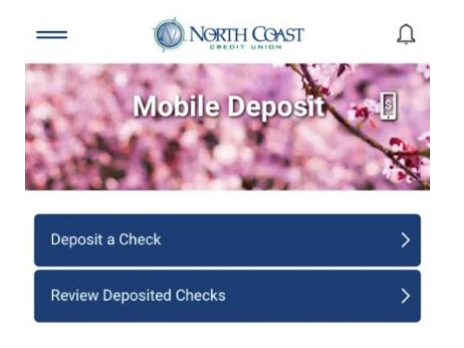

5. Using the drop-down menu, select the account you want to deposit to and enter the amount listed on the check. Then Tap "Scan Check".

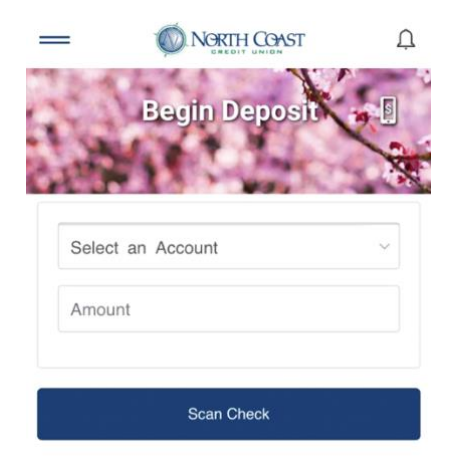

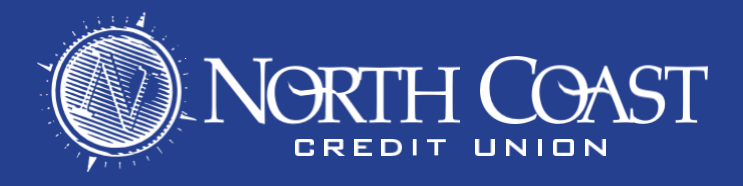

6. After following the directions for endorsement, Capture Images of both sides of the check, using the "Photograph Check Front" and "Photograph Check Back" buttons. You will need to give permission for the app to use the camera on your phone. Once you have captured clear images of the check, tap "Send Check for Deposit."

| Instructions                                                                                                    | Capture Images         |
|----------------------------------------------------------------------------------------------------|------------------------|
| <ul> <li>Endorse your check and include "for Mobile<br/>Deposit only at North Coast CU" before<br/>depositing.</li> </ul>                                                    | Photograph Check Front |
| <ul> <li>Void the check after depositing.</li> <li>Ensure all four corners of the check are visible<br/>in the photo.</li> </ul>                                             | Photograph Check Back  |
| <ul> <li>Photograph the check in good lighting on a background that contrasts the paper of the check.</li> <li>Example below on how your check should be endorsed</li> </ul> | Send Check for Deposit |
| ENDORSE HERE:<br>[ Your Signature Here ]                                                                                                    |                        |
| Write: "FOR MOBILE DEPOSIT ONLY AT NORTH<br>COAST CU"                                                                                                    |                        |
| [Your Account Number Here]                                                                                                    |                        |
|                                                                                                    |                        |

7. You've now deposited the check into your account. Funds are available immediately. \*

\* For large deposits, administrative review may be required. In that case, we will send you an email once your funds are available.